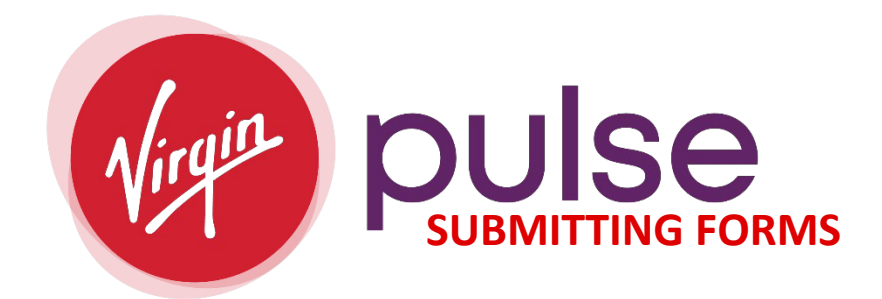

Directions on signing up and logging through <u>Virgin Pulse</u> (join.virginpulse.com/Summit):

- 1. To Sign-Up or Login:
  - Sign Me Up or Log into Virgin Pulse

| SHAPIRO<br>SUMM MARINA | Already a member? SIGN IN English ~ |  |
|------------------------|-------------------------------------|--|
|                        | Ready to go? SIGN ME UP!            |  |

## • SIGN ME UP:

- Trying to find sponsor:
  - If you select, "Looking to Join", type in "County of Summit".

| pulse                                                    |                                                        |                                                                                        |                                                                                                  |
|----------------------------------------------------------|--------------------------------------------------------|----------------------------------------------------------------------------------------|--------------------------------------------------------------------------------------------------|
|                                                          |                                                        |                                                                                        |                                                                                                  |
| Your Sponsor                                             |                                                        |                                                                                        |                                                                                                  |
| me of the health<br>our enrollment. E<br>een choose your | plan or<br>inter the fin<br>sponsor's r                | st 2-3<br>name.                                                                        |                                                                                                  |
|                                                          |                                                        | ×                                                                                      |                                                                                                  |
|                                                          |                                                        | <b>—</b>                                                                               |                                                                                                  |
|                                                          | ne of the health<br>ur enrollment. E<br>en choose your | ne of the health plan or<br>ur enrollment. Enter the fir<br>en choose your sponsor's r | ne of the health plan or<br>ur enrollment. Enter the first 2-3<br>en choose your sponsor's name. |

| Sign Up For Better Health                                                         | <b>Tell Us W</b><br>We'll use this information<br>eligible to create an acco | <b>/ho You Are</b><br>n to confirm that you're<br>unt. |
|-----------------------------------------------------------------------------------|------------------------------------------------------------------------------|--------------------------------------------------------|
| ao stans are simple. We'll collect a little                                       | My first name                                                                | My last name                                           |
| ersonal information to make sure you<br>an use this benefit. Then you'll read and | Enter your first name                                                        | Enter your last name                                   |
| gree to the rules so you can move on to                                           | My assigned sex at birt                                                      | h                                                      |
| eate your account.                                                                | Choose from this list                                                        | ~                                                      |
| 😑 Identify                                                                        |                                                                              |                                                        |
| We'll ask for a few personal                                                      | My date of birth                                                             | ]                                                      |
| approved to use this benefit.                                                     | mm/dd/yyyy                                                                   |                                                        |
| Agree                                                                             | My country/region                                                            |                                                        |
| Ĭ                                                                                 | Choose from this list                                                        | $\sim$                                                 |
| Create                                                                            | su                                                                           | ıbmit                                                  |
| Finish                                                                            | Already a m                                                                  | ember? Sign In                                         |

- The information you enter must match our benefit files.
- When creating your account, if prompted to use your Employee (8-digit number) ID.
  - i.e. 00000000
    - **EMPLOYEE ID:** 8-digits starting with "0's"
    - SPOUSE/DOMESTIC PARTNER EMPLOYEE ID: 8 digits starting with "0's" end with an "S"
- If unable to sign-up, please contact the <u>Virgin Pulse Customer Support</u> and/or your <u>Wellness Team</u>.
- LOGGING IN:

|     |            | SHAI<br>COLNTY EX | NE<br>PIRO |   |  |
|-----|------------|-------------------|------------|---|--|
| USE | RNAME      |                   |            |   |  |
|     |            |                   |            |   |  |
| For | got Userna | ame?              |            |   |  |
| PAS | SWORD      |                   |            | Ø |  |
|     |            |                   |            |   |  |
| For | got Passwo | ord?              |            |   |  |
| F   | lemember   | My Usern          | ame        |   |  |
|     | 2          | SIGN IN           |            |   |  |
|     | Looking    | for how           | to join?   |   |  |

- Use the Username and Password you created when signing up for Virgin Pulse.
- We suggest you contact the <u>Virgin Pulse Customer Support</u> if you have issues logging in. Our team is here to assist if you are not getting answers from Virgin Pulse.
- 1. Click on "Benefits", at the top, on the menu bar
  - Virgin Pulse has changed the platform slightly with hopes of making it easier for the end user. One of the changes made was the "Benefits" section, which used to be called "Programs". One of the functions we still have available under "Benefits" is "Search". Once you get into "Benefits", there is a "Search" function allowing you to find items like the PCP form or Wellbeats. This is on both platforms. There is a "View All"

| ILENE   | G    | )                                                                                                    | ाई       | 28     | •••       | <b>Q</b> |   |
|---------|------|----------------------------------------------------------------------------------------------------|----------|--------|-----------|----------|---|
| SHAPIRO | Home | Health                                                                                                    | Benefits | Social | More      | Support  |   |
| ~       |      | <ul> <li>Image: A start of the start of the start of</li></ul> | •        | •      | Rewards 😸 | / Points | ~ |

2. You can select "Explore", "Saved", "View All" or the "Search" function to find what you need under Benefits.

| BENEFITS |       |          |          |
|----------|-------|----------|----------|
| Explore  | Saved | View all | Q Search |
|          |       |          |          |

3. Choose what type of documentation you are submitting then click on "Start Now"

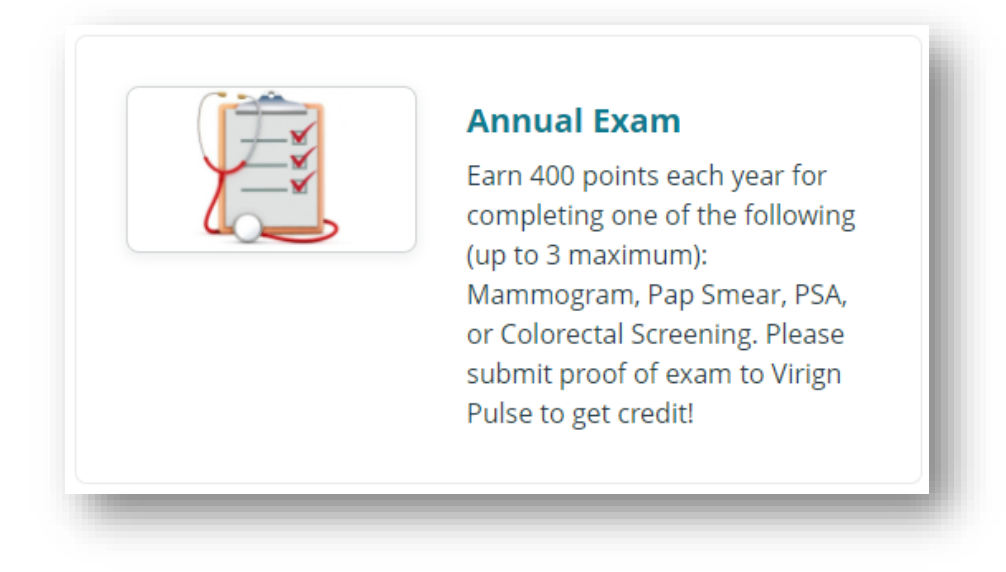

4. The options below are what you will see depending on your selection.

| irst Name *                       |                                                                                    |
|-----------------------------------|------------------------------------------------------------------------------------|
| ast Name *                        |                                                                                    |
| mail Address *                    |                                                                                    |
| Select option *                   | Mammogram                                                                          |
| Date of Submission *              |                                                                                    |
| ïle Upload *                      | Choose File No file chosen                                                         |
|                                   | Max File Size: 1.91mb   Accepted file types: .jpgjpeg, .JPG, .gif, .png, .pdf      |
| *By clicking the box<br>truthful. | $\kappa_{\!\!\!\!\!\!\!\!\!\!\!\!\!\!\!\!\!\!\!\!\!\!\!\!\!\!\!\!\!\!\!\!\!\!\!\!$ |
|                                   | SUBMIT                                                                             |

-+

| rst Name *                        |                                                                                                    |
|-----------------------------------|----------------------------------------------------------------------------------------------------|
| ast Name *                        |                                                                                                    |
| nail Address *                    |                                                                                                    |
| ptions *                          | Flu Shot                                                                                                    |
| ate of Submission *               |                                                                                                    |
| le Upload *                       | Choose File No file chosen                                                                                                    |
| *By clicking the box<br>truthful. | Max File Size: 1.51mb   Accepted file types: .jpg, .jpeg, .JPG, .gif, .png, .pdf<br><li>K, I confirm that all of the information provided is correct and</li> |
|                                   | SUBMIT                                                                                                    |

| First Name *         |                                                                                                    |                     |
|----------------------|----------------------------------------------------------------------------------------------------|---------------------|
| .ast Name *          |                                                                                                    |                     |
| mail Address *       |                                                                                                    |                     |
| elect option *       | Ran/walked 3k or greater                                                                                                  | •                   |
| Date of Submission * |                                                                                                    |                     |
| ile Upload *         | Choose File No file chosen                                                                                                |                     |
| *By clicking the box | Max File Sze: 1.91mb / Accepted file types: .jpgjpegJPGgifpr<br>K, I confirm that all of the information provided is corr | ng. ,pdf<br>ect and |
|                      | SUBMIT                                                                                                    |                     |

5. The PCP Form (Biometric Screenings)

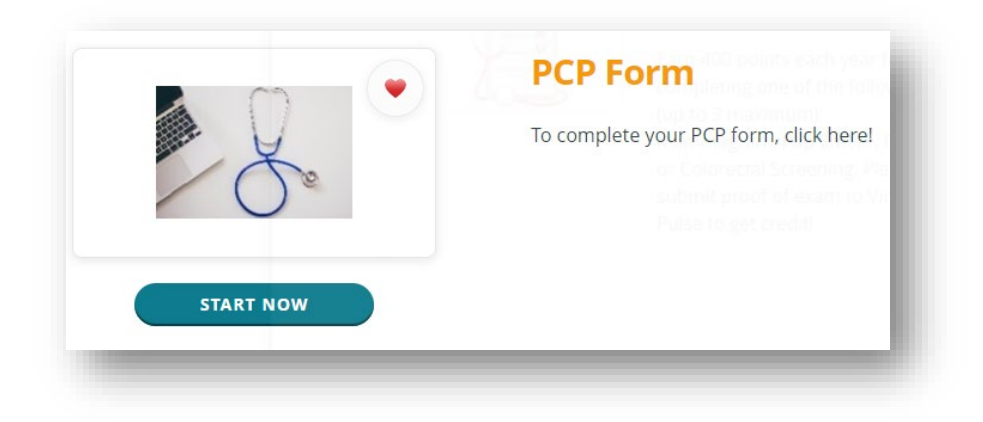

| Welcome back                                                                     |                                                                                              |                 |
|----------------------------------------------------------------------------------|----------------------------------------------------------------------------------------------|-----------------|
| Please select the screening<br>form you wish to download<br>from the list below. | FORM<br>IMISSION<br>RUCTIONS                                                                 | PLOAD FORM      |
| Form Download Form Type                                                          | Form Preview                                                                                 | Cover<br>Letter |
| Biometric DOWNLOAD                                                               | <u>Virgin Pulse</u><br><u>Preventative</u><br><u>Care</u><br><u>Incentive</u><br><u>Form</u> |                 |
| Last 10 Uploaded Files                                                           |                                                                                              |                 |

## 6. <u>Form</u>

- a. The form will have directions on "How to Submit".
- b. The form will be available to download. Employees must have the form completed and signed by your Physician then submitted through Virgin Pulse. We suggest you submit a month or two in advance before the last Quarter ends.

| ogram Year:                                                                                                    |                                                                                                 | BIOCY                                                                                    | 5ponsor ID<br>451                                                                                      | 2 Membe                                                                                                   | er number                                           |
|----------------------------------------------------------------------------------------------------|-------------------------------------------------------------------------------------------------|------------------------------------------------------------------------------------------|----------------------------------------------------------------------------------------------------|----------------------------------------------------------------------------------------------------|-----------------------------------------------------|
| /IRGIN PULSI<br>As part of the wellnes<br>his completed form to<br>no your My Rewards                              | E PREVENTA<br>s program, you may<br>o Virgin Pulse. Once to<br>page                             | TIVE CARE<br>submit a biometric<br>the form is loaded                                    | INCENTIVE F(<br>screening attestation<br>into the system, you                                          | ORM<br>form signed by your p<br>will see this requirement                                                 | hysician by sending<br>nt marked Complete           |
| n you ny nonaida                                                                                                   | page.                                                                                           |                                                                                          |                                                                                                    |                                                                                                    |                                                     |
| PART 1: MEMB                                                                                                    | ER INFORMATI                                                                                    | ON (Participant                                                                          | completes Part 1)                                                                                      |                                                                                                    |                                                     |
| First Name                                                                                                    |                                                                                                 |                                                                                          |                                                                                                    |                                                                                                    |                                                     |
| Last Name                                                                                                    |                                                                                                 |                                                                                          |                                                                                                    |                                                                                                    |                                                     |
|                                                                                                    |                                                                                                 |                                                                                          |                                                                                                    |                                                                                                    |                                                     |
| Employee Sp                                                                                                    | ouse                                                                                            | Date of Birth m                                                                          | n/dd/yyyy E                                                                                            | mployee ID                                                                                                | חחחח                                                |
|                                                                                                    |                                                                                                 |                                                                                          | חחחחח                                                                                                  |                                                                                                    | חחחח                                                |
| Consent to use info<br>Virgin Pulse, Inc. I u<br>administration of its<br>health data is prote<br>County of Summit | rmation. I, Participan<br>understand that Virgir<br>wellness program ar<br>cted under the terms | t, hereby authorize<br>Pulse, Inc. will ut<br>d will dispose of t<br>of the Virgin Pulse | e my provider to release<br>ilize this information s<br>his form in accordance<br>Privacy Policy and H | se any information with<br>olely for the purposes<br>e with applicable law. I<br>IIPAA, and will not be s | in this form to<br>of<br>My personal<br>shared with |
| PART 2: HEAL                                                                                                    | THCARE PROVI                                                                                    | DER (Provider                                                                            | completes Part 2)                                                                                      |                                                                                                    |                                                     |
| Healthcare Provid                                                                                                  | ler Phone                                                                                       | Date of Screen                                                                           | ing So<br>/                                                                                            | reenings valid                                                                                            |                                                     |
| PATIENT INFO                                                                                                    | RMATION                                                                                         |                                                                                          |                                                                                                    |                                                                                                    |                                                     |
|                                                                                                    | cm <u>OR</u> feet[                                                                              | inches                                                                                   | /eight                                                                                                 | Fasted for a<br>Yes No                                                                                    | t least 8 hours?                                    |
| METRICS:                                                                                                    |                                                                                                 |                                                                                          |                                                                                                    |                                                                                                    |                                                     |
| BMI                                                                                                    |                                                                                                 | □                                                                                        | Blood Pressure                                                                                         |                                                                                                    | ]                                                   |
| Total Cholesterol                                                                                                  |                                                                                                 | □                                                                                        | Glucose                                                                                                | mg/dL                                                                                                    |                                                     |
| HDL                                                                                                    |                                                                                                 |                                                                                          | Triglycerides                                                                                          | mg/dL                                                                                                    |                                                     |
| LDL                                                                                                    |                                                                                                 |                                                                                          | Waist Circumference                                                                                    |                                                                                                    |                                                     |
| Body Fat                                                                                                    |                                                                                                 | □                                                                                        |                                                                                                    |                                                                                                    |                                                     |
| A1C                                                                                                    |                                                                                                 |                                                                                          |                                                                                                    |                                                                                                    |                                                     |
|                                                                                                    |                                                                                                 |                                                                                          |                                                                                                    |                                                                                                    |                                                     |
| Healthcare Provider Na                                                                                             | me (please print)                                                                               | Healthcare Provider !                                                                    | Signature                                                                                              | Member Signature                                                                                          |                                                     |
|                                                                                                    |                                                                                                 |                                                                                          |                                                                                                    |                                                                                                    |                                                     |